## Payment Guide

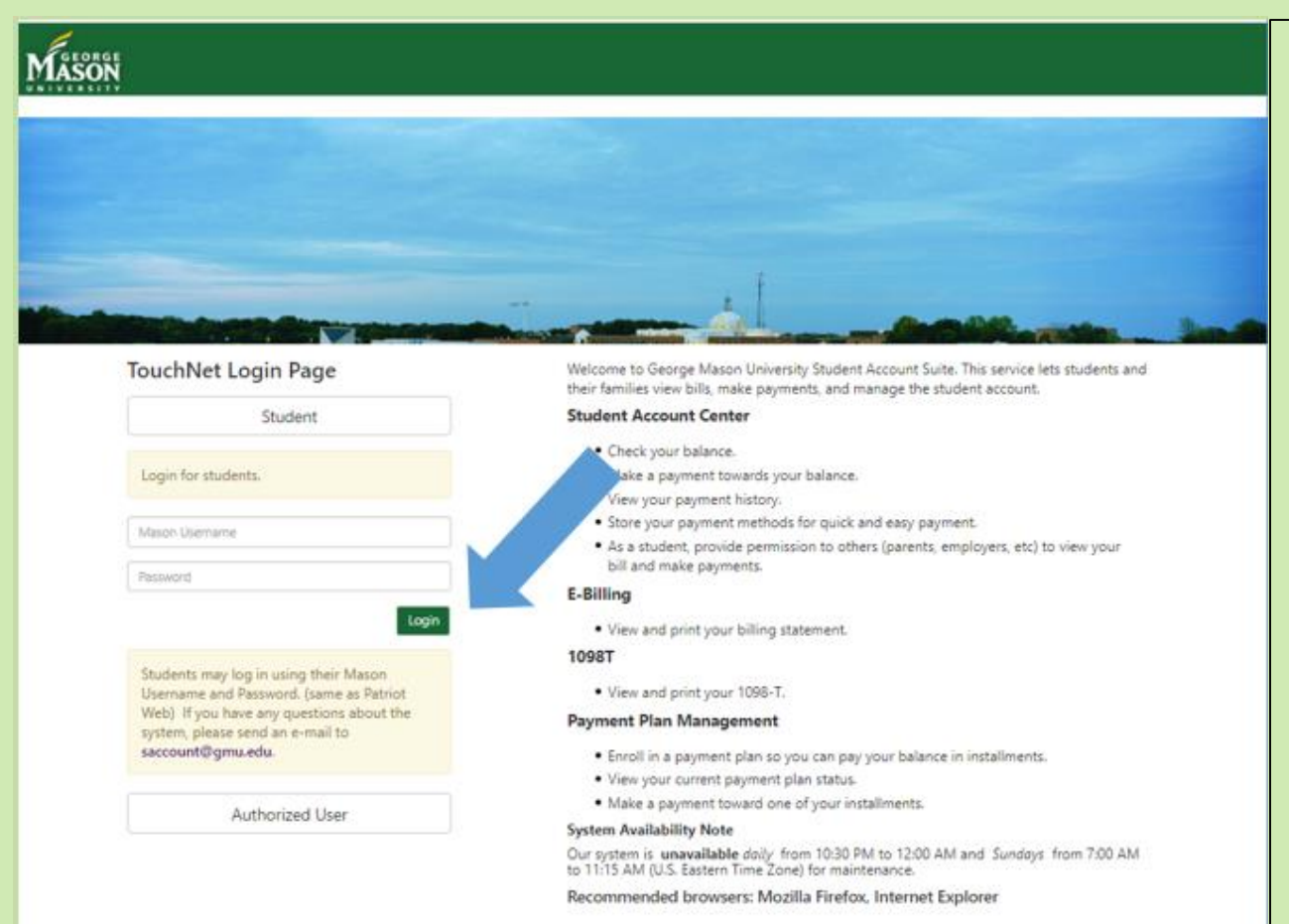

Log into the Bill and Payment System with your **PatriotWeb** Username and Password.

Authorized Users sign in through the Authorized User area with their email, and the password set up through the Authorized User set up process.\*

\*To create an Authorized User, refer to the Authorized User Set Up instructions on the Student Accounts' website:

https://studentaccounts.gmu.edu/wp-

content/uploads/AuthorizedUserSetup.pdf

### touchnet

|                                                                                                    | Poyment Plans - Help                                  | Loç                         | gged in as:      | Logout 🕞                    | This is<br>you ca           |
|----------------------------------------------------------------------------------------------------|-------------------------------------------------------|-----------------------------|------------------|-----------------------------|-----------------------------|
|                                                                                                    |                                                       |                             |                  |                             | differe                     |
| Announcement                                                                                                    | Student Account                                       | ID:GXXXXXXXX                | My Profile Setup |                             | here.                       |
| Welcome to George Mason<br>University's Bill and Payment<br>System.                                                                                                    | Balance                                               | \$0.00                      | Authorized Us    | sers                        | - Ferrer                    |
| New: User guides on making<br>payments, payment plan set up,<br>and establishing Authorized Users                                                                                                    |                                                       | View Activity Make Payment  | Payment Profile  |                             | vou ca                      |
| are now available on the Student Accounts Office website.                                                                                                    | Statements                                            |                             |                  |                             | ,<br>"Make                  |
| VISA, MasterCard, Discover and<br>American Express will be<br>accepted online only, and a 2.85                                                                                                    | Your latest eBill Statement<br>(12/13/17) Statement : | View                        | Notifications    |                             | buttor                      |
| percent convenience fee will<br>apply. Electronic check payments<br>may be made without a fee                                                                                                    |                                                       |                             | Term Balances    |                             | the scr                     |
| Important for credit card payers:<br>Please ensure that your credit card<br>payments do not exceed your<br>transaction limit. If you receive the<br>warning 'A system error occurred,<br>please try again later' message, do<br>NOT reattempt the transaction until<br>you contact your financial<br>institution |                                                       |                             |                  |                             | or<br>"Make<br>top of       |
| System Availability Note: Our<br>system is unavailable daily from<br>10:30 PM to 1:00 AM and Sundays<br>from 7:00 AM to 11:15 AM (U.S.<br>Eastern Time Zone) for<br>maintenance.                                                                                                    |                                                       |                             |                  |                             | Interna<br>you ha           |
| Need to make an international<br>payment?<br>International Students please pay<br>with Elwwire                                                                                                    |                                                       |                             |                  |                             | transfe                     |
|                                                                                                    |                                                       |                             |                  |                             | Click h                     |
|                                                                                                    |                                                       |                             |                  |                             |                             |
|                                                                                                    |                                                       |                             |                  |                             | <u>(https://</u><br>du/paym |
| ©2018 Touch A Global Payments Company   All righ                                                                                                    | is reserved.   Privacy Statement                      |                             |                  | secured by <b>touch</b> net |                             |
| *You may also click                                                                                                    | Paymen                                                | t Instructions for the Bill | and Payment      |                             |                             |

System

here when logged in.

This is the **Home Page**, you can get to many different sections from here.

For **making payments**, you can click on the "Make Payment" button in the middle of the screen or

"Make Payment" at the top of the screen.

International students, you have the option of Flywire (aka wire transfer payments). Click here for instructions\*:

(<u>https://studentaccounts.gmu.e</u> <u>du/payment-information/</u>)

2

This is the screen where you select what balance to pay. You may choose to either pay the "Current account balance" or to "pay by term". Current account balance is the full balance owed between all semesters. Pay by term is for paying the amount for one specific term (if there is a balance for that semester).

|   | MASON                                                               |                                 | Logged in a                         | s: Yoon H. Hwang  Logout 🗭  | If you wish to pay a                                                |
|---|---------------------------------------------------------------------|---------------------------------|-------------------------------------|-----------------------------|---------------------------------------------------------------------|
|   | My Account Make Paymen                                              | nt Payment Plans Help<br>T      |                                     | My Profile                  | what is shown or to<br>with two or more                             |
|   | \$<br>Amount                                                        | Method                          | Confirmation                        | Receipt                     | accounts:<br>Select "Current Acc<br>Balance" and adjust             |
| • | Payment Date 5/28/19                                                |                                 | .51                                 | 00                          | amount in the box of the right hand side                            |
| • | <ul> <li>Pay by term</li> <li>Summer 2019</li> </ul>                |                                 | -\$1.0                              | 0 -1.00                     | If you wish to sched                                                |
|   | Memo                                                                |                                 |                                     | Payment Total: 0.00         | payment on a differ<br>date: click the caler                        |
|   |                                                                     |                                 |                                     | Continue                    | to change <b>Payment</b><br>to a future date. Th<br>payment will be |
|   | -80016 Touch-Mal <sup>III</sup> 4 <b>Citobal Payasana</b> Consumy I | ngna asaroot   Privaty Statemen |                                     | secured by <b>touch</b> net | scheduled to be<br>processed on the fu                              |
|   |                                                                     |                                 | Payment Instructions for the Bill : | and Payment                 | After changing the amount, click on                                 |
|   |                                                                     |                                 | System                              |                             | continue.                                                           |

different amount than what is shown or to pay with two or more accounts: Select "Current Account Balance" and adjust the amount in the **box on** the right hand side.

If you wish to schedule a payment on a different date: click the calendar to change **Payment Date** to a future date. The payment will be scheduled to be processed on the future date. After changing the amount, click on 3 continue.

Select method of payment by clicking the drop down menu "Select Payment Method". Choose method of payment and click "SELECT" to continue. \*The next section is only relevant for Electronic Check Payments only, for Credit Card payments via Paypath, please skip to the Credit Card payments instructions on page 9.

If the payment amount needs to be adjusted, then click "Back".

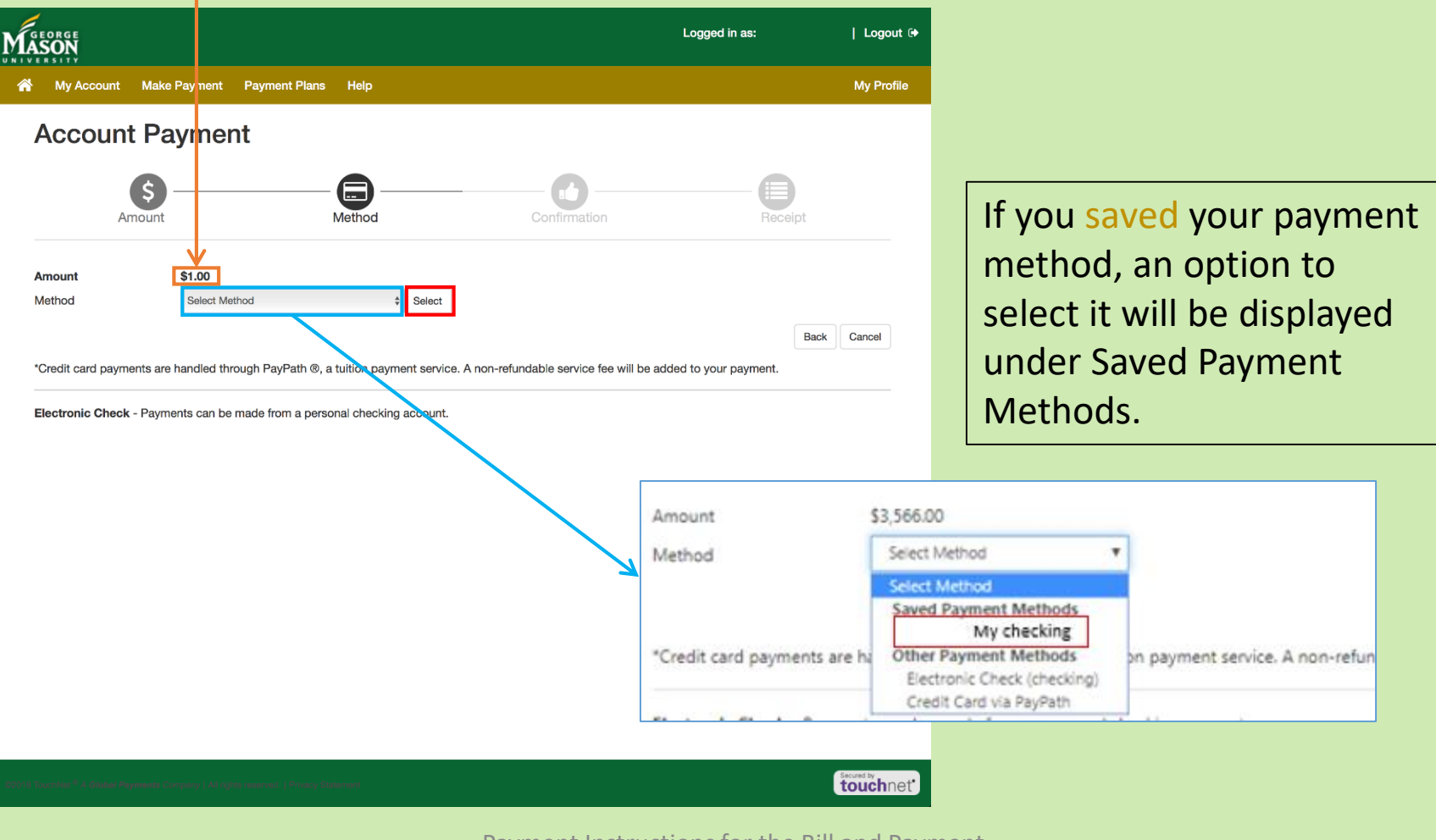

Once selecting Electronic Checking as the payment option, you must put in your personal checking account information in the **boxes** on the right.

Please note, **ONLY PERSONAL CHECKING ACCOUNTS** can be used. The use of anything other than a checking account, may cause a \*return check fee to occur.

| GEORGE                                                                                                    | Log                                                                                                  | ged in as:                      | Logout 🕞   |                                                                                                    |
|----------------------------------------------------------------------------------------------------|----------------------------------------------------------------------------------------------------|---------------------------------|------------|----------------------------------------------------------------------------------------------------|
| MIVERSITY     Make Payment Plans Help                                                                                                    |                                                                                                    |                                 | My Profile | *A \$50 fee is charged for                                                                                                    |
| Account Payment                                                                                                    | Confirmation                                                                                         | Receipt                         |            | all returned web checks<br>including <b>incorrect</b><br>account information.<br>So make sure to double<br>check your information. |
| Method     New Electronic Check (checking)     \$ Select       Account Information     * Indicates required fields                                                                                                    | *Name on account:                                                                                    |                                 |            | ,,,                                                                                                    |
| You can use any personal checking account.<br>Do not enter other accounts, such as corporate account numbers, credit<br>cards, home equity, or traveler's checks.<br>Do not enter debit card numbers. Instead, enter the complete routing<br>number and bank account number as found on a personal check. | Option to Save Save this payment method for future use Save payment method as: (example My Checking) |                                 |            |                                                                                                    |
| *Bank account number:<br>*Confirm account number:<br>*Credit card payments are handled through PayPath ®, a tuition payment service                                                                                                    | . A non-refundable service fee will be added to                                                      | Back Cancel Co<br>your payment. | ntinue     | You may save your<br>information for future<br>payments.                                                                           |
| Electronic Check - Payments can be made from a personal checking account.                                                                                                    |                                                                                                    |                                 |            |                                                                                                    |

touchnet'

This is a confirmation page for the electronic checking payment. Make sure to **review the account information** before you click "Submit Payment". If any information is incorrect, click on "back" to re-enter your account information

| MASON                      |                                                     |                                   |              | Logged in a     | as:   Logout 🖨 |
|----------------------------|-----------------------------------------------------|-----------------------------------|--------------|-----------------|----------------|
| A My Account               | Make Payment Payment Plar                           | ıs Help                           |              |                 | My Profile     |
|                            | Account Pay                                         | ment                              |              |                 |                |
|                            | Amount                                              | Payment method                    | Confirmation | Payment Receipt | ]              |
|                            | Submit Payment<br>Please review the transaction de  | etails, then submit your payment. |              |                 |                |
|                            | Payment date:                                       | 6/21/                             | 17           |                 |                |
|                            | Payment amount:                                     | \$1.00                            |              |                 |                |
|                            | Account type:                                       | Chec                              | king         |                 |                |
|                            | Routing number:                                     | XXXXX                             | 00XX         |                 |                |
|                            | Account number:                                     | XXXXXX                            | 000X         |                 |                |
|                            | Name on Account                                     | Studer                            | it's Name    |                 |                |
|                            | E-mail:                                             | exam                              | ple@gmu.edu  |                 |                |
|                            | Payment profile name:                               | Name                              | of account   |                 |                |
|                            | Submit Payment Back                                 | Cancel                            |              |                 |                |
| ©1997 - 2017 TouchNet Info | ormation Systems, Inc. All rights reserved.   Touch | Net Privacy Policy                |              |                 | TouchNet       |

This page confirms the payment that was made and is the receipt for the payment. It is suggested that you take a screenshot of the page to have a copy of the receipt for personal use. The student should also receive an automated email.

| GEORGE<br>ASON |                                     |                     |                                        |                                              | Logged in as:                             |
|----------------|-------------------------------------|---------------------|----------------------------------------|----------------------------------------------|-------------------------------------------|
| My Accou       | nt Make Payment                     | Payment Plans       | Help                                   |                                              |                                           |
|                | Accoun                              | t Payme             | nt                                     |                                              |                                           |
|                | Thank you for yo                    | ur payment. We w    | ill send you a confirmation e-mail wit | h payment details. For a record of all your  | payments, please see the Payment History. |
|                | Amount                              |                     | Payment method                         | Confirmation                                 | Payment Receipt                           |
|                | Payment Receipt                     | :                   |                                        |                                              |                                           |
|                | Your payment in t                   | the amount of \$1.0 | 00 was successful. A confirmation em   | ail was sent to example@gmu.edu. Please      | print this page for your records.         |
|                | Payment date:                       |                     |                                        | 6/21/17                                      |                                           |
|                | Amount paid:                        |                     |                                        | \$1.00                                       |                                           |
|                | Student name:                       |                     |                                        | Student's Name                               |                                           |
|                | Paid to:                            |                     |                                        | George Mason University                      |                                           |
|                |                                     |                     |                                        |                                              |                                           |
|                |                                     |                     |                                        | UNITED STATES                                |                                           |
|                | Account number:                     |                     |                                        | UNITED STATES                                |                                           |
|                | Account number:<br>Name on account: |                     |                                        | UNITED STATES<br>XXXXXXXXX<br>Student's Name |                                           |

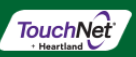

This is an example of the automated email that is sent to the student. It will go to their GMU email.

-----Original Message-----From: saccount@gmu.edu [mailto:saccount@gmu.edu] Sent: Wednesday, June 21, 2017 9:50 AM To: Student's Name Subject: Thank you for your payment

This is an automated message to confirm that your payment has been submitted. Please note that this payment is subject to approval and final verification.

```
====== PAYMENT DETAILS ======

Student Name --- [Student's Name ]

Student Account --- [xxxxxxxx (G number for the student)]

Term --- [Semester]

Payment Method --- [Usually the name of the bank]

Amount --- [$1.00]
```

## **CREDIT CARD PAYMENT GUIDE**

|         |              | Amount                                |                          | \$1.00                                |                                 |                      |               |                |                 |
|---------|--------------|---------------------------------------|--------------------------|---------------------------------------|---------------------------------|----------------------|---------------|----------------|-----------------|
|         |              | Method                                |                          | ✓ Select Me<br>Main Cheo<br>New Elect | thod<br>:king<br>ronic Check (c | hecking)             | ¢             | Select         |                 |
|         |              | *Credit card pay                      | ments ar                 | Credit Car<br>e handled thr           | d via PayPath<br>ough PayPat    | h ®, a tuit          | ion payme     | ent service    | Э.              |
| MA      | EORGE<br>SON |                                       |                          |                                       |                                 |                      | Logged in as: |                | Logout @        |
| *       | My A<br>Acc  | Account Make Payment                  | Payment Plans            | Help                                  |                                 |                      |               |                | My Profile      |
|         |              | Amount                                |                          | Method                                | Confirm                         | nation               | (             | Receipt        |                 |
|         | Please       | e review the transaction details      | . Clicking Continu       | e will open a new windo               | ow, where you will com          | olete your transacti | on.           |                |                 |
|         | Payr         | ment Information                      |                          |                                       | Paid To                         |                      |               |                |                 |
|         | Paym         | ent Amount                            |                          | \$1.00<br>Change Amount               | George Mason L                  | Jniversity           |               |                |                 |
|         | Paym         | ent Date                              | 5/1/18                   |                                       | Confirmatio                     | n Email              | edu           |                |                 |
|         | Sele         | cted Payment Method                   | b                        |                                       | Occorreaty                      | SECONDATT EMAL       |               |                |                 |
|         | тоис         | CHNET PAYPATH                         | Cha                      | ange Payment Method                   |                                 |                      |               |                |                 |
|         |              |                                       |                          |                                       |                                 |                      | Back Cance    | Continue to Pa | ıyPath          |
| ©2018 T | ouchNet ®    | A Global Psyments Company   All right | s reserved.   Privacy St | atement                               |                                 |                      |               | Sec<br>to      | <b>buch</b> net |

If you wish to pay by credit card, then choose "Credit Card via PayPath" as your method of payment, then click "Select". Please note that a nonrefundable convenience fee is charged for credit card payments. The convenience fee is 2.85 % of the total payment amount.

A prompt confirming the payment amount and the payment type will appear. Click "Continue to PayPath". *A new window will open taking the payer to the PayPath site to complete the transaction.* 

# PayPath

## This is what the new screen that pops up will look like. Click "Continue".

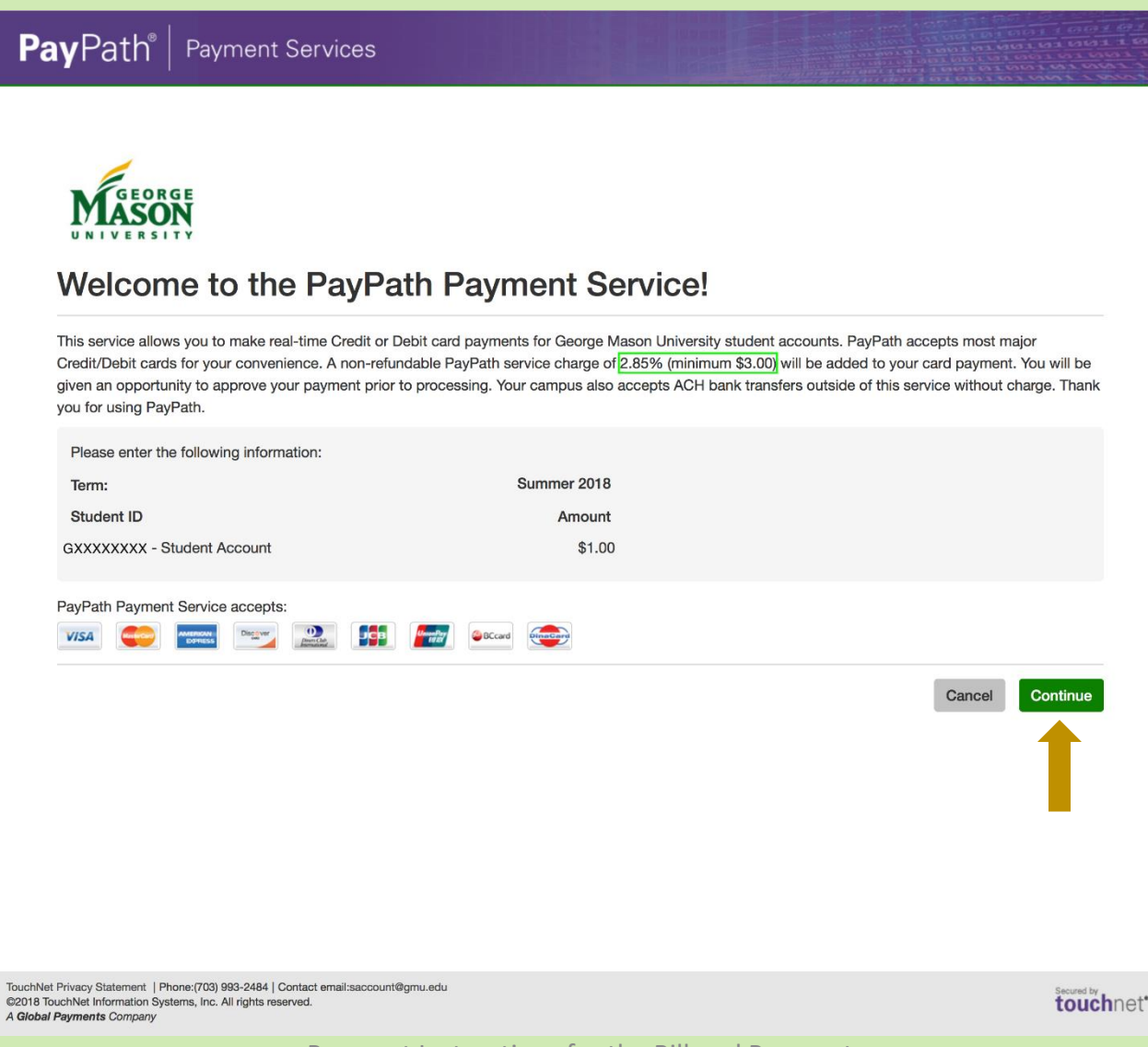

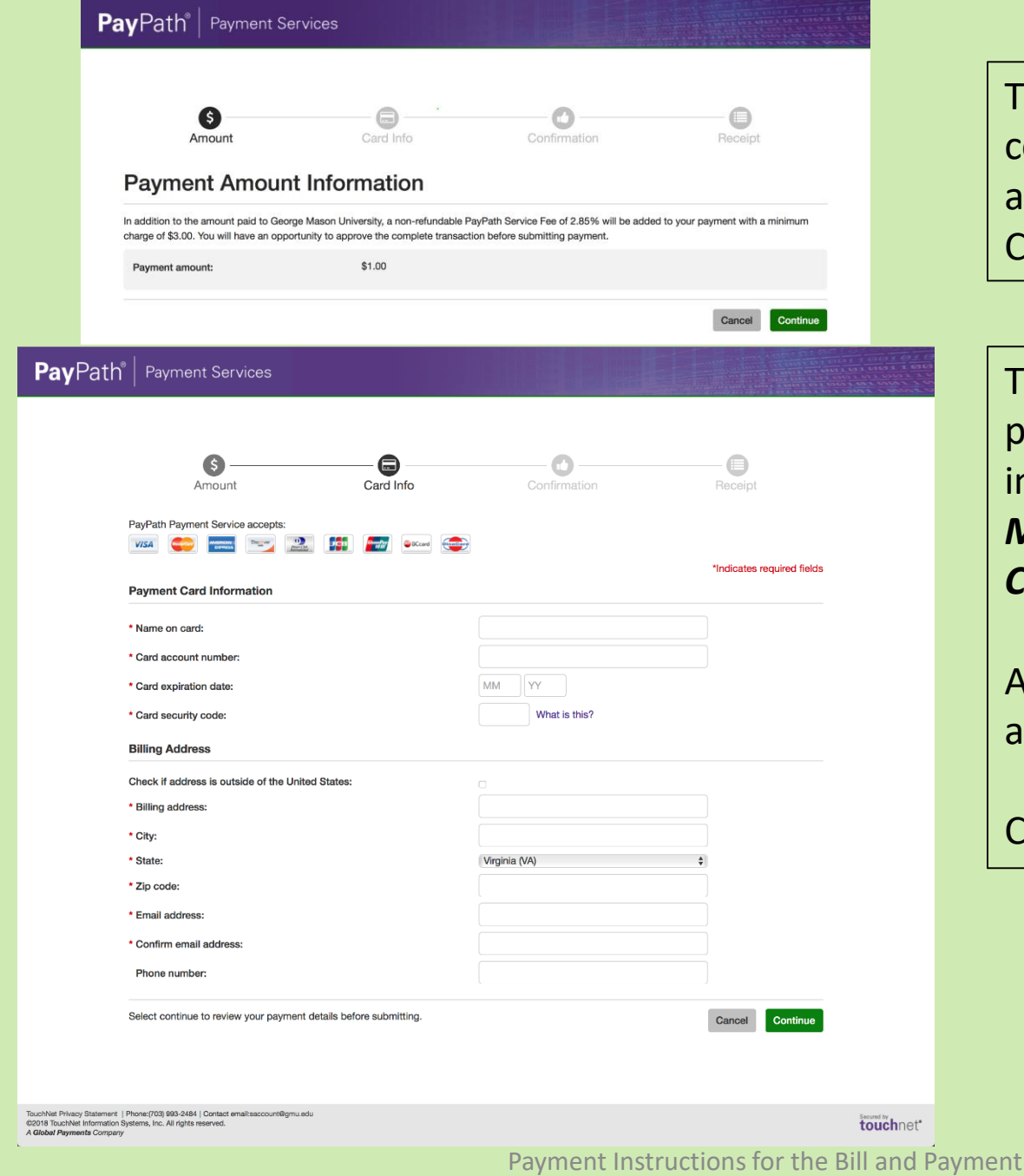

The first screen show a confirmation of the payment amount. Click "Continue" when done.

The next screen provides a place to enter your credit card information. MAKE SURE TO DOUBLE CHECK YOUR INFORMATION.

All the fields with the red-stars are required.

Click "Continue" when done.

1. Amount

2. Card Information

3. Submit

4. Receipt

## **Review Details and Submit Payment**

Please review the transaction details and agree to the terms and conditions below. Clicking Submit Payment will finalize your transaction.

| \$500.00                |
|-------------------------|
| \$13.75                 |
| \$513.75                |
| George Mason University |
| xxxxx6607               |
| Student Name            |
| 4400 Univeristy Drive   |
| Fairfax                 |
| VA                      |
| 22030                   |
| mail@gmu.edu            |
| 123-123-1234            |
| xxxxxxx2222             |
| 129.174.52.101          |
|                         |

### **Terms and Conditions**

I hereby authorize charges totaling \$513.75 via my credit/debit card. I understand that a PayPath Payment Service fee of \$13.75 will be charged to my credit/debit card and is not refundable under any circumstances.

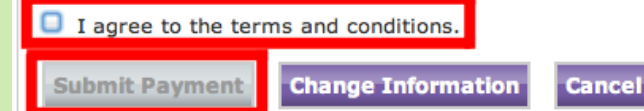

Review the details of the payment. If everything looks correct and you agree to the Terms and Conditions , then check the "I Agree to the terms and conditions" box. Then, click "Submit Payment".\*

If the payment information is not correct, then please click "Change Information".

\*Please click the "Submit Payment" button only once, as multiple clicks **may** result in multiple payments.

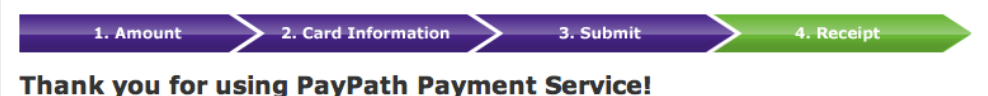

A payment was processed and posted successfully to your George Mason University account. Please print this page as your receipt and close this payment session. A confirmation email was sent to mail@gmu.edu

| Your credit card statement will reflect two transactions with the following information: |          |  |  |  |
|------------------------------------------------------------------------------------------|----------|--|--|--|
| "George Mason University"                                                                | \$500.00 |  |  |  |
| "PayPath Conv Fee"                                                                       | \$13.75  |  |  |  |

#### **Receipt Information**

| Payment to George Mason University:<br>PayPath Payment Service Fee: | \$500.00<br>\$13.75     |
|---------------------------------------------------------------------|-------------------------|
| rotal payment amount:                                               | \$513.75                |
| School name:                                                        | George Mason University |
| Student ID:                                                         | xxxxx6607               |
| Payer name:                                                         | Student Name            |
| Billing address:                                                    | 4400 Univeristy Drive   |
| Billing city:                                                       | Fairfax                 |
| Billing state:                                                      | VA                      |
| Billing postal code:                                                | 22030                   |
| Email address:                                                      | mail@gmu.edu            |
| Phone number:                                                       | 123-123-1234            |
| Card:                                                               | Visa                    |
| Card number:                                                        | xxxxxxxx2222            |
| Date and time:                                                      | 11/19/2013 02:22 PM     |
| Browser internet address:                                           | 129.174.52.101          |
| Reference number:                                                   | 20131119000000          |
| George Mason University receipt ID:                                 | 1127760                 |

### George Mason University Contact Information

If you have any questions concerning this transaction, please contact George Mason University at:

Contact phone: Contact email: (703) 993-2484 saccount@gmu.edu

### **Terms and Conditions**

I hereby authorize charges totaling \$513.75 via my credit/debit card. I understand that a PayPath Payment Service fee of \$13.75 will be charged to my credit/debit card and is not refundable under any circumstances.

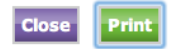

Click "Print" to print a copy of the receipt. We strongly advise payers to keep a copy of their receipt for their records.

Click "Close" to close PayPath window and return to the Bill and Payment System.